### **BAB III**

#### PERANCANGAN ALAT

#### 3.1 Blok Diagram Sistem

Pada sistem keamanan parkir berbasis PC menggunakan *Camera* dan RFID (*Radio Frequency Identification*) ini, terdapat blok diagram yang didalamnya terdapat beberapa komponen yang digunakan untuk sistem keamanan parkir ini seperti berikut.

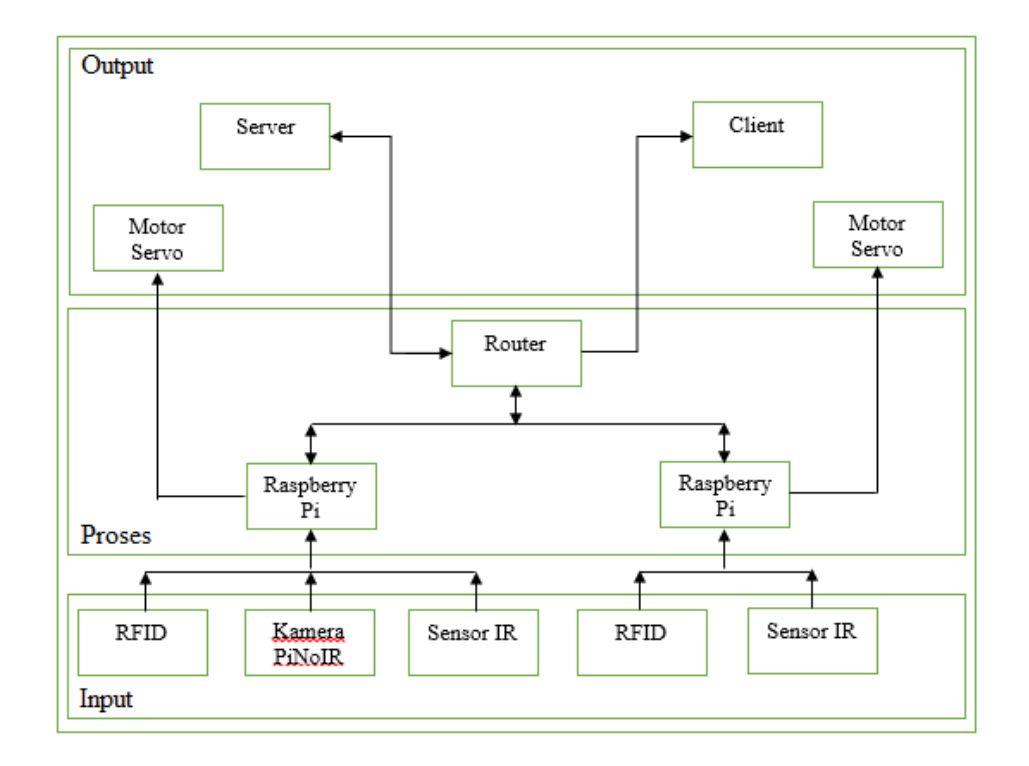

Gambar 3.1 Blok Diagram Sistem

Secara keseluruhan cara kerja dari sistem parkir ini berfungsi pada saat menerima masukan dari *tag* RFID yang kemudian diproses oleh Raspberry. Pada blok diagram sistem untuk keluaran dimana setelah mikroprosessor memproses data akan dikeluarkan pada blok diagram keluaran ini. Terdapat beberapa komponen pada blok diagram keluaran ini yaitu motor servo yang berfungsi untuk membuka dan menutup portal, lalu yang terakhir keluaran akan masuk ke sebuah komputer dimana semua data pengendara yang terdaftar akan diproses di dalam sebuah *software* komputer *server* yang bisa di *sharing* dengan komuputer *client* menggunakan *router*. Berikut penjelasan masing-masing komponen pada blok diagram diatas.

1. Masukan (*input*)

Pada blok diagram diatas, terdapat beberapa komponen input yaitu.

a. RFID

RFID merupakan salah satu teknologi favorit saat ini, RFID bekerja dengan cara menggunkan gelombang radio yang dapat berfungsi untuk mengidentifikasi suatu objek atau manusia.

b. Kamera

Kamera Pi NoiR berfungsi untuk mengambil gambar suatu objek atau manusia.

c. Sensor IR

Sensor IR berfungsi untuk mendeteksi suatu objek atau benda yang lewat.

2. Proses

Pada blok diagram diatas, terdapat satu komponen proses yaitu.

a. Raspberry Pi

Sebagai komponen utama, Raspberry Pi digunakan untuk mengontrol dan memproses sistem keamanan parkir ini.

3. Keluaran (*output*)

Pada blok diagram diatas, terdapat beberapa input yaitu.

a. Motor Servo

Motor Servo berfungsi untuk menggerakkan portal atau palang parkir pada sistem keamanan parkir ini.

#### b. Server

Server berfungsi untuk menyimpan database mahasiswa yang sudah didaftarkan yang nantinya data tersebut akan dikirimkan ke *client*.

c. Router

*Router* berfungsi untuk mengirimkan data yang terdapat pada server ke *client*.

d. Client

*Client* berfungsi untuk menampilkan data yang dikirimkan oleh *server* melalui *router*.

#### **3.2 Perancangan Sistem**

Cara kerja dari sistem keamanan parkir berbasis Raspberry Pi menggunakan *Camera* dan RFID ini yaitu data pengendara seperti foto wajah, nama, NIM, prodi dan plat nomor kendaraan pengemudi tersebut sudah terlebih dulu dimasukkan ke database melalui kartu RFID. Kartu RFID tersebut nantinya akan diberikan kepada pengemudi yang telah terdata pada *database*.

Kartu RFID digunakan saat pengemudi akan parkir dengan cara kartu tersebut ditempelkan pada RFID *reader* yang telah terlebih dahulu tersedia disekitar pintu masuk area parkir. Setelah kartu RFID berhasil terbaca, maka *Camera* akan secara otomatis mengambil gambar pengemudi yang akan masuk ke area parkir yang nantinya gambar dan yang telah berhasil diambil akan dikirimkan ke Raspberry Pi yang nantinya akan di proses.

Pengemudi diperbolehkan masuk ke area parkir apabila portal atau palang parkir terangkat secara otomatis menggunakan motor servo. Portal atau palang parkir akan terangkat secara otomatis apabila perintah-perintah sebelumnya berhasil dilakukan. Setelah pengemudi melewati palang parkir, maka sensor PIR akan mendeteksi ada tidaknya kendaraan yang melewati portal atau palang parkir, apabila ada kendaraan yang terdeteksi maka sensor IR akan memberikan perintah yang nantinya diproses oleh Raspberry Pi agar portal atau palang parkir dapat tertutup secara otomatis.

Saat pengemudi akan keluar dari area parkir, kartu RFID yang tadi digunakan pada pintu masuk kembali digunakan pada pintu keluar. Kartu RFID ditempelkan kembali pada RFID *reader* yang telah tersedia disekitar pintu keluar. Setelah kartu

RFID berhasil terbaca, maka pada layar monitor akan menampilkan informasi berupa data pengemudi yang mencakup nomor plat, nama, NIM dan foto pemilik kartu RFID. Gambar yang diambil dari pintu masuk juga akan ditampilkan agar petugas parkir dapat mencocokkan identitas pengemudi dan kendaraan yang masuk dan keluar dari area parkir.

#### 3.3 Pemilihan Komponen

Pemilihan jenis komponen yang akan digunakan pada sistem keamanan parkir berbasis Raspberry Pi menggunakan *Camera* dan RFID ini berdasarkan perbandingan dari komponen-komponen yang telah digunakan sebelumnya yang berkaitan dengan sistem keamanan parkir ini yang berbeda dari segi spesifikasinya dan harga yang dapat mempengaruhi tingkat keberhasilan komponen yang digunakan.

### 3.3.1 Radio Frequency Identification (RFID)

Pada bagian RFID, ada dua komponen penting yang akan digunakan untuk sistem keamanan parkir berbasis Raspberry Pi menggunakan *Camera* dan RFID, yaitu.

a. RFID *tag* 

Pemilihan jenis kartu RFID merupakan salah satu bagian paling penting karena kartu RFID berfungsi sebagai masukan (*input*) pada sistem keamanan parkir ini. RFID *tag* yang digunakan berupa *tag* pasif. Berikut merupakan perbandingan kartu RFID *tag* pasif yang ada dipasaran.

| Specifilzeri       |                  | Jenis Tag          |                       |
|--------------------|------------------|--------------------|-----------------------|
| Spesifikasi        |                  | Tag Pasif          |                       |
| Frekuensi<br>Kerja | LF (125-134 Khz) | HF (13,56<br>Mhz)  | UHF (868-<br>956 Mhz) |
|                    | GK4001/EM4001    | ISO15693           | S250                  |
| Jarak<br>Baca      | Max 16 CM        | Max 30 cm          | 90 cm-4,5m            |
| Dimensi            | 86 x 54 x 1,9mm  | 86 x 54 x<br>1,9mm | 86 x 54 x<br>0,84mm   |
| Harga              | Rp. 10.000       | Rp. 10.000         | Rp. 15.000            |

Tabel 3.1 Spesifikasi RFID tag pasif

RFID *tag* yang digunakan pada sistem keamanan parkir ini adalah ISO15693 yang berjumlah 10 buah kartu. RFID *tag* ISO15693 dipilih karena kartu tersebut cocok digunakan pada RFID *reader* yang nantinya akan dipakai.

b. RFID reader

Pemilihan RFID *reader* yang digunakan juga penting untuk sistem keamanan parkir ini karena berfungsi sebagai pembaca data dari kartu RFID yang digunakan. RFID *reader* yang digunakan yaitu Mifare RC522 yang berjumlah 2 buah RFID *reader* yang nantinya akan diletakkan di area sekitar pintu masuk dan pintu keluar parkir. Berikut spesifikasi RFID *reader* Mifare RC522.

| Nama Produk     | Mifare RC 522      |
|-----------------|--------------------|
| Frekuensi Kerja | 13,56 Mhz          |
| Jarak Baca      | < 50 mm            |
| Format Kartu    | S50/S70, ISO 15693 |
| Catu Daya       | 3,3 V              |
| Dimensi         | 40 x 50 mm         |
| Harga           | Rp. 40.000         |

Tabel 3.2 spesifikasi Mifare RC522

#### 3.3.2 Kamera PiNoIR

Kamera PiNoir merupakan kamera khusus yang digunakan pada Raspberry Pi sehingga kamera jenis ini dipilih untuk pembuatan sistem keamanan parkir berbasis Raspberry Pi menggunakan *Camera* dan RFID. Kamera Pi NoIR mempunyai tingkat kualitas resolusi gambar sebesar 5 MP dengan kecepatan fps (*frame per second*) mencapai 60 fps.

Kamera Pi Noir nantinya akan difungsikan seperti *Camera* sebagai pengambil gambar dan video pengemudi yang masuk area parkir. Berikut merupakan table spesifikasi kamera Pi NoIR.

| Nama Produk     | Kamera Pi NoIR               |
|-----------------|------------------------------|
| Resolusi        | 5 MP                         |
| Resolusi Gambar | 2592x1944                    |
| Video           | 1080p @30fps, 720p @60fps    |
| video           | dan 640x480p 60/90 Recording |
| Dimensi         | 20 x 25 x 9 mm               |
| Harga           | Rp. 150.000                  |

Tabel 3.3 spesifikasi kamera PiNoIR

#### 3.3.3 Motor Servo

Motor servo digunakan untuk menggerangkkan portal atau palang parkir pada sistem keamanan parkir ini. Banyak motor servo yang telah dijual dipasaran. Berikut merupakan beberapa jenis motor servo yang telah dijual di pasaran.

Jenis Motor Servo Spesifikasi **Tower Pro Tower Pro** HD- 3688 HB **SG90 MG996R** Kecepatan 0,1 detik 0,17 detik 0,8 detik 13 kg-15 kg Torsi 1,6 kg 2,3 kg-2,8 kg Bahan Nylon Metal Plastik 4,8 V 4,8 V 4,5 V Tegangan Rotasi 60 derajat 180 derajat 40,7 x 19,7 x 40,3 x 20,2 x 26,1 23 x 29 x 12,2 Dimensi 42,9 mm mm mm Harga Rp. 40.000 Rp. 70.000 Rp. 400.000

Tabel 3.4 Perbandingan Spesifikasi Motor Servo

Motor servo yang digunakan yaitu motor servo Tower Pro SG90 walaupun spesifikasinya kurang dibandingkan jenis motor servo yang lain tetapi motor servo jenis ini bisa digunakan untuk pembuatan sistem keamanan parkir ini dan harganya juga lebih murah dibandingkan jenis motor servo yang lain. Motor servo Tower Pro SG90 berjumlah 2 buah unit yang berfungsi untuk menggerakkan portal atau palang parkir pada pintu masuk dan pintu keluar.

### 3.3.4 Sensor IR

Sensor IR merupakan sensor inframerah yang digunakan untuk mendeteksi kendaraan yang melewati portal atau palang parkir. Sensor yang digunakan yaitu sensor infra merah (*Obstacle Avoidance Sensor*) karena sensor tersebut memiliki keluaran (*output*) berupa sinyal digital yang berupa high dan low dengan jarak sekitar 2 cm – 80 cm. Sensor tersebut memiliki sebuah LED yang berfungsi untuk mengidentifikasi suatu kendaraan yang melewati portal atau palang parkir. Sensor IR yang digunakan berjumlah 2 buah sensor yang diletakkan disekitar pintu masuk dan pintu keluar parkir.

#### 3.3.5 Raspberry Pi

Raspberry Pi merupakan perangkat yang paling penting dalam sistem keamanan parkir ini karena semua perintah yang masuk akan di proses pada alat ini. Ada beberapa jenis Raspberry Pi yang beredar dipasaran, berikut merupakan contoh spesifikasi Raspberry Pi yang beredar di pasaran

| Smaaifiltaai    |                    | Nama H             | Produk             |                    |
|-----------------|--------------------|--------------------|--------------------|--------------------|
| Spesifikasi     | Model A            | Model B            | Model A+           | Model B+           |
| Chip            | BRCM2835           | BRCM2835           | BRCM2835           | BRCM2835           |
| Standar<br>SoC  | 700 Mhz            | 700 Mhz            | 700 Mhz            | 700 Mhz            |
| RAM             | 256 MB             | 512 MB             | 256 MB             | 512 MB             |
| Memori          | Full SD            | Full SD            | Micro SD           | Micro SD           |
| Port USB<br>2.0 | 1                  | 2                  | 1                  | 4                  |
| GPIO            | 17                 | 17                 | 26                 | 26                 |
| Dimensi         | 85 x 56 x<br>15 mm | 85 x 56 x 17<br>mm | 65 x 56 x<br>12 mm | 85 x 56 x<br>17 mm |
| Harga           | -                  | Rp. 550.000        | Rp.<br>500.000     | -                  |

Tabel 3.5 Perbandingan Model Raspberry Pi

Raspberry Pi yang akan digunakan untuk sistem keamanan parkir ini yaitu Raspberry Pi 3 Model B karena dapat digunakan untuk sistem keamanan parkir ini. Raspberry Pi 3 model B juga memiliki ukuran RAM yang lumayan besar dan mudah dicari di pasaran. Router merupakan perangkat jaringan komputer yang berfungsi untuk menghubungkan beberapa jaringan agar dapat mengirimkan data. Pada sistem keamanan parkir ini, jenis router yang digunakan adalah TP-Link model TL-WR840N.

| Nama produk | Tp-Link TL-WR840N |
|-------------|-------------------|
| Kecepatan   | 300 Mbps          |
| Port WAN    | 1                 |
| Port LAN    | 1                 |
| Dimensi     | 182 x 128 x35 mm  |
| Harga       | Rp. 155.000       |

Tabel 3.6 Spesifikasi Tp-link TL-WR840N

#### 3.4 Perancangan Perangkat Keras (Hardware)

Dalam perancangan sistem keamanan parkir berbasis Raspberry Pi menggunakan *Camera* dan RFID ini berupa prototype lokasi parkir untuk meletakkan komponen-komponen diatas.

#### 3.4.1 Raspberry Pi 3 Model B

Raspberry Pi 3 model B ini berfungsi sebagai pengendali pada sistem keamanan parkir ini. Di bawah ini merupakan diagram pin dan port pada Raspberry Pi 3 model b.

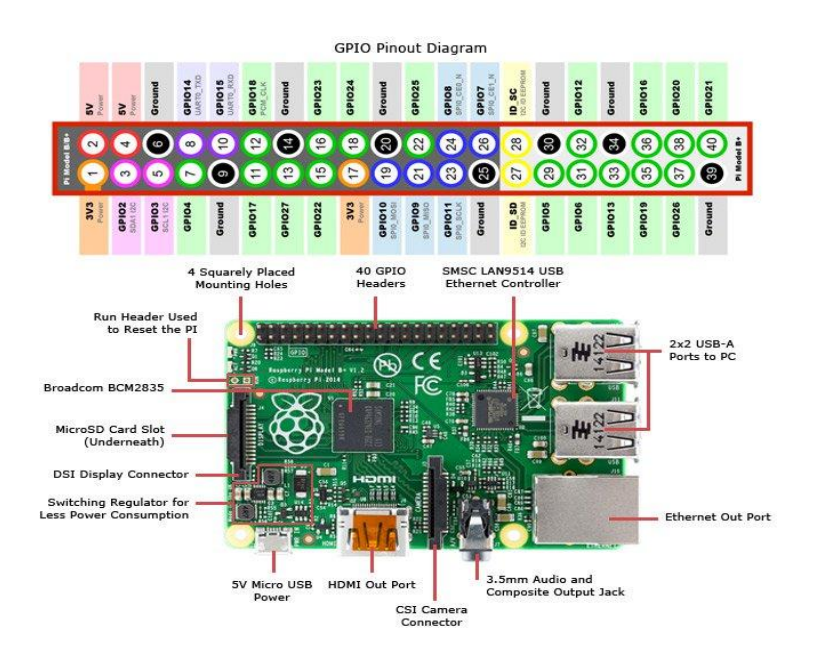

Gambar 3.2 Diagram pin dan port pada Raspberry Pi 3

Raspberry Pi 3 model B memiliki beberapa port yang nantinya akan dihubungkan ke perangkat yang lain yang digunakan pada sistem keamanan parkir ini. Berikut merupakan perancangan pin dan port dari Raspberry Pi yang akan dihubungkan ke perangkat lain. RFID reader mifare RC522 berfungsi untuk membaca data yang telah terdaftar pada RFID card. RFID reader diletakkan didekat pintu masuk dan pintu keluar area parkir.

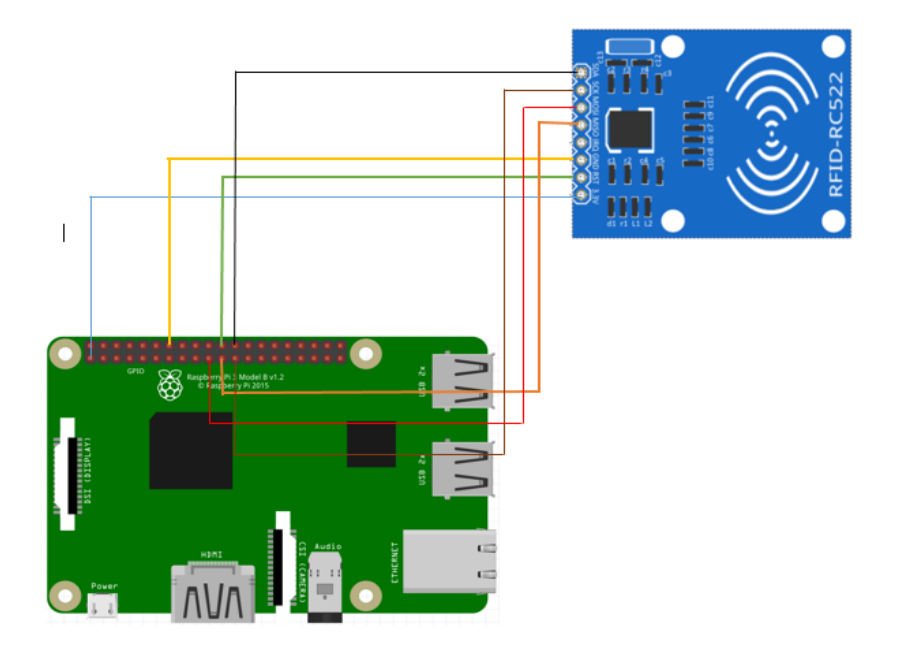

Gambar 3.3 RFID reader Mifare RC522 dihubungkan ke Raspberry Pi Berdasarkan gambar 3.3 diatas, port SDA terhubung ke pin GPIO 8 pada Raspberry Pi dan port MISO terhubung pada pin GPIO 9.

#### 3.4.3 Motor Servo

Motor servo berfungsi untuk menggerakkan portal parkir saat pengemudi masuk atau keluar, motor servo di letakkan di dekat posisi RFID reader.

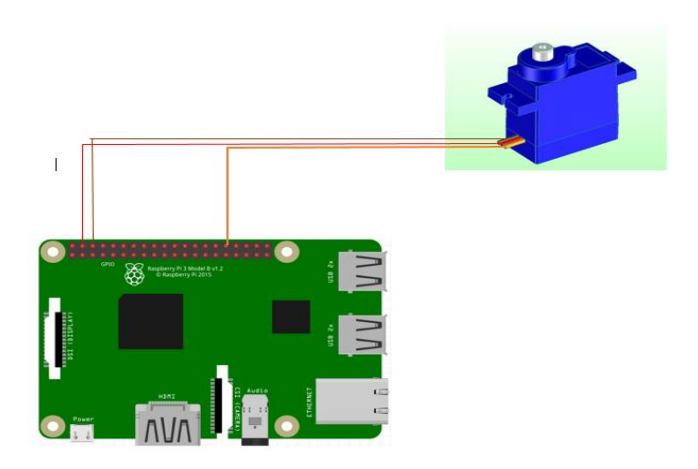

Gambar 3.4 Motor Servo dihubungkan ke Raspberry Pi

Berdasarkan gambar 3.4 diatas, port PWM pada motor servo

dihubungkan ke pin GPIO 12 pada Raspberry Pi.

### 3.4.4 Sensor IR

Sensor IR berfungsi untuk mendeteksi apabila pengemudi lewat agar portal parkir dapat tertutup.

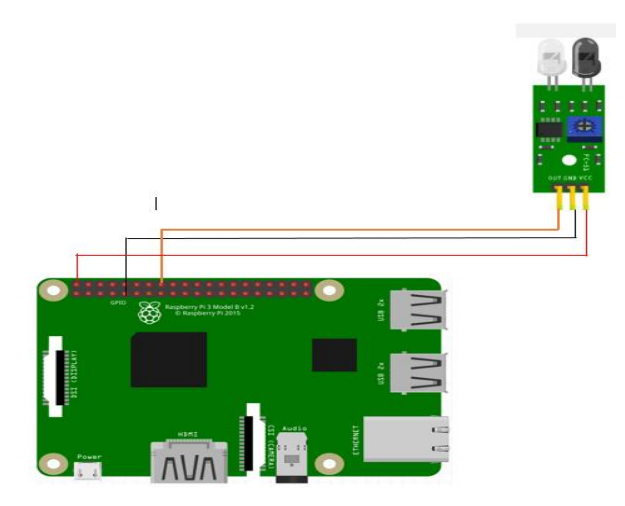

Gambar 3.5 Sensor IR dihubungkan ke Raspberry Pi

Berdasarkan gambar 3.5 diatas, port OUT pada sensor IR dihubungkan ke pin GPIO 23 pada Raspberry Pi.

#### 3.4.5 Kamera PiNoIR

Kamera PiNoIR berfungsi untuk pengambilan gambar saat pengemudi masuk ke area parkir.

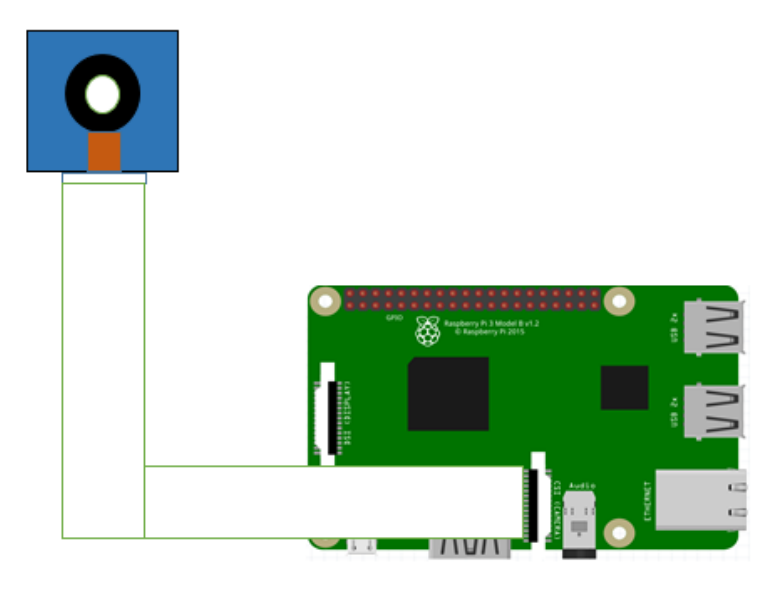

Gambar 3.6 Kamera PiNoIR dihubungkan ke Raspberry

Pada gambar 3.6 diatas, kamera PiNoIR dihubungkan ke port kamera yang sudah tersedia pada Raspberry.

#### 3.5 Perancangan Perangkat Lunak (Software)

Perancangan perangkat lunak digunakan untuk menentukan fungsi-fungsi dan alur kerja sistem keamanan parkir berbasis Raspberry Pi menggunakan *Camera* dan RFID ini. Masukan (*input*) dari komponen-komponen tadi akan di proses oleh perangkat lunak yang nantinya *input* tersebut akan menentukan hasil keluaran (output) dari sistem yang telah dirancang. Berikut ini merupakan alur kerja (*flow chart*) dari sistem yang akan di rancang.

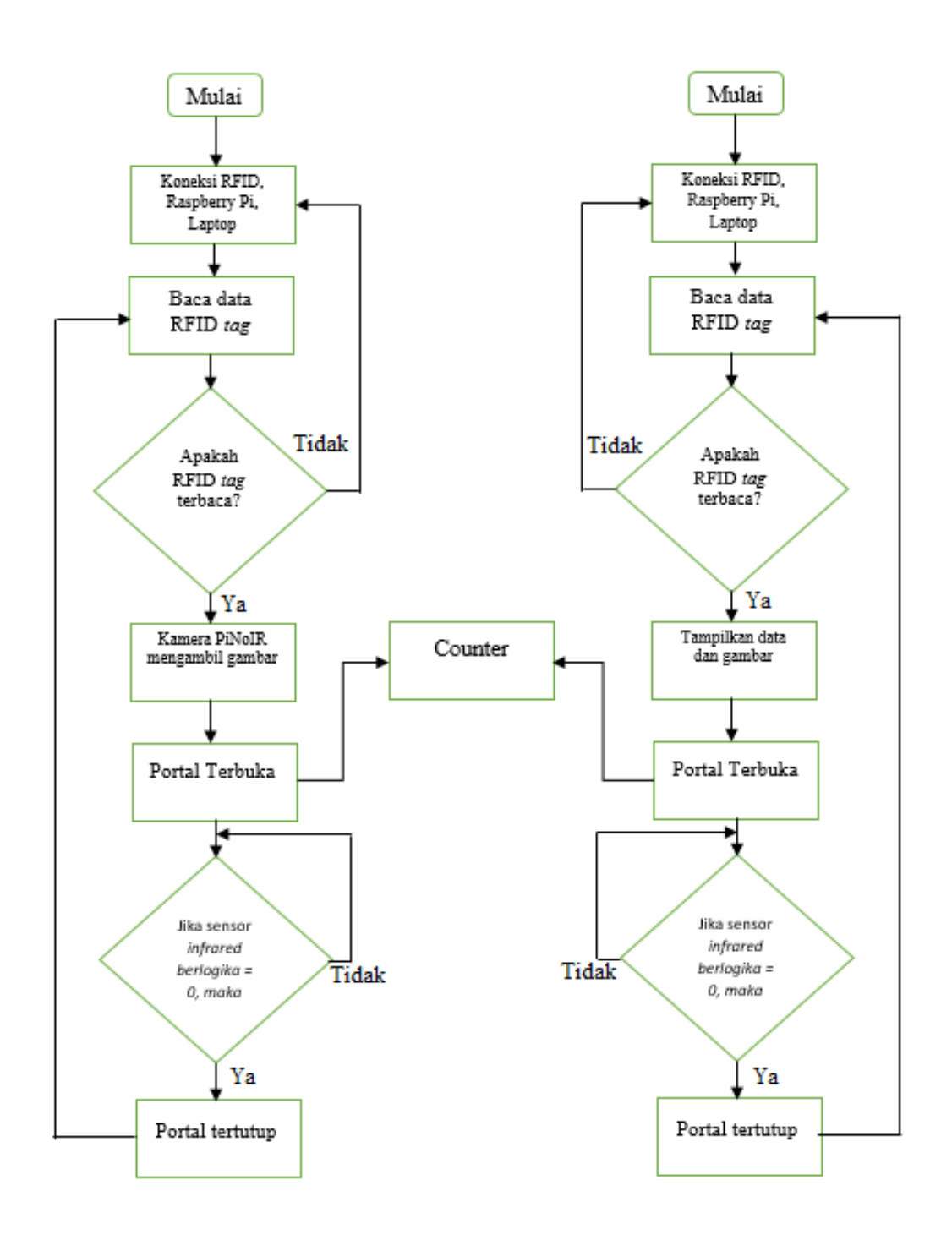

Gambar 3.7 Flow Chart sistem parkir

#### 3.5.1 Perancangan Pendaftaran Database Mahasiswa

Pada perancangan pendaftaran *database* mahasiwa, terlebih dahulu mengaktifkan MySQL dengan cara klik *Start* pada bagian MySQL yang terdapat pada XAMPP seperti di perlihatkan pada gambar 3.8 dibawah ini.

| XAMPP Control Panel v3.2<br>XAMPP<br>Modules<br>Service Module PID<br>Apache 300<br>112<br>MySQL 289<br>FileZilla<br>Mercury                                                                                                    | .2 [ Compiled: Nov 12th                                                                                                    | 2015 ]                                                    |                |              |           |         | ~                                  |
|----------------------------------------------------------------------------------------------------|----------------------------------------------------------------------------------------------------|-----------------------------------------------------------|----------------|--------------|-----------|---------|------------------------------------|
| Modules<br>Service Module PID<br>Apache 3000<br>112<br>MySQL 289<br>FileZilla<br>Mercury                                                                                                    |                                                                                                    |                                                           |                |              |           |         | ~                                  |
| Service Module PID<br>Apache 300.<br>112<br>MySQL 289<br>FileZilla<br>Mercury                                                                                                    | Control Panel v                                                                                                    | 3.2.2                                                     |                |              |           | 🅜 Co    | nfig                               |
| Apache 300<br>112<br>MySQL 289<br>FileZilla<br>Mercury                                                                                                    | (s) Port(s)                                                                                                    | Actions                                                   |                |              |           | 🕜 Ne    | tstat                              |
| MySQL 289<br>FileZilla<br>Mercury                                                                                                    | 24 80, 443                                                                                                    | Stop                                                      | Admin          | Config       | Logs      | 🗾 S     | hell                               |
| FileZilla                                                                                                    | 16 3306                                                                                                    | Stop                                                      | Admin          | Config       | Logs      | 🔚 Exp   | lorer                              |
| Mercury                                                                                                    |                                                                                                    | Start                                                     | Admin          | Config       | Logs      | 🚽 🌄 Ser | vices                              |
|                                                                                                    |                                                                                                    | Start                                                     | Admin          | Config       | Logs      | (i) H   | elp                                |
| Tomcat                                                                                                    |                                                                                                    | Start                                                     | Admin          | Config       | Logs      |         | λuit                               |
| 08:06:46 [Tomcat]       or         08:06:46 [main]       St         08:06:46 [main]       Cc         08:06:55 [Apache]       At         08:06:55 [Apache]       St         08:06:57 [mysql]       At         08:06:57 [mysql]       St | reconfigure Tomcat and<br>arting Check-Timer<br>ontrol Panel Ready<br>tempting to start Apacl<br>atus change detected:<br>tempting to start MySC<br>atus change detected: | d the Control F<br>he app<br>running<br>ΩL app<br>running | Panel to liste | n on a diffe | rent port |         | <ul> <li></li> <li>&gt;</li> </ul> |

Gambar 3.8 Mengaktifkan MySQL

Setelah MySQL diaktifkan, selanjutnya klik *admin* yang terletak disebelah *stop* untuk membuat *database* pada halaman MySQL. Setelah halaman pembuatan *database* ditempilkan, selanjutnya klik *new* untuk membuat *database* baru dan masukkan nama *database* yang akan dibuat.

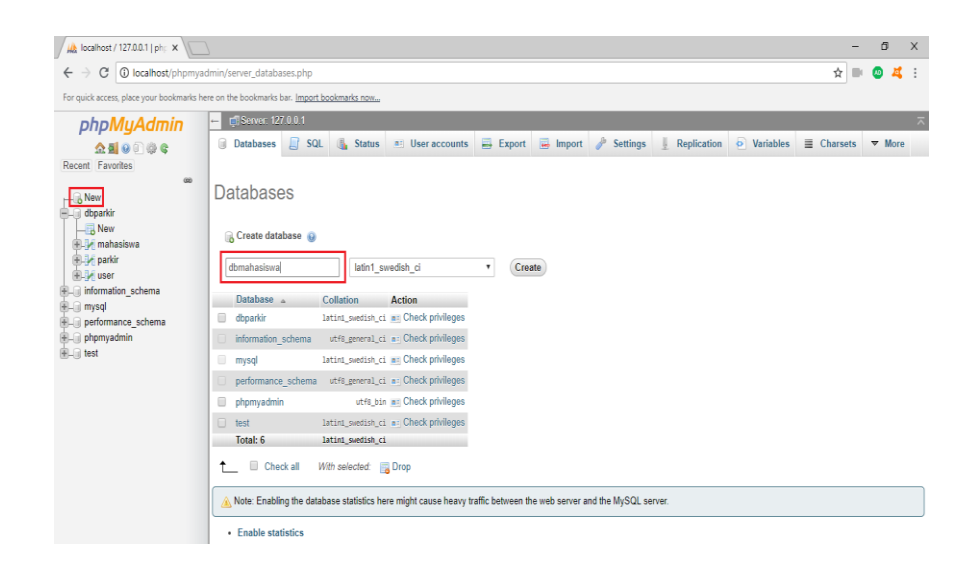

Gambar 3.9 Membuat database baru

Setelah *database* baru dibuat, kemudian masukkan beberapa jumlah kolom yang di butuhkan untuk memasukkan data seperti nama, nim, nomor rfid, nomor polisi dan foto. Setelah kolom dibuat, kemudia ke menu *insert* untuk memasukkan data pengemudi yang akan didaftarkan pada RFID *card*.

| k localhost / 127.0.0.1 / db ×         |                  |                         |                                   |                                               |                |                    |                 |      | - 0     | ٥ |   |
|----------------------------------------|------------------|-------------------------|-----------------------------------|-----------------------------------------------|----------------|--------------------|-----------------|------|---------|---|---|
| ← → C 🛈 localhost/phpmy                | radmin/tbl_cha   | inge.php                |                                   |                                               |                |                    |                 | ☆    | . 0     | 4 |   |
| For quick access, place your bookmarks | here on the bool | kmarks bar. <u>Impo</u> | rt bookmarks now                  |                                               |                |                    |                 |      |         |   |   |
| phpMyAdmin                             | ← 👩 Ser          | ver 127 0 0 1 »         | 🍘 Database: dbparkir » 🗾 Table: m | nahasiswa                                     |                |                    |                 |      |         | ۰ | R |
| A S @ @ @ @ @ @<br>Recent Favorites    | Column           | se 🧭 Strue<br>Type      | cture 🔄 SQL 🔍 Search<br>Function  | linsert   Export Null Value                   | 🖬 Import 🐮     | Privileges 🥜 Opera | tions  Tracking | 26 T | riggers |   |   |
|                                        | Nim              | varchar(30)             |                                   |                                               |                |                    |                 |      |         |   |   |
|                                        | Rfid             | varchar(30)             |                                   |                                               |                |                    |                 |      |         |   |   |
| ⊕-j∕ mahasiswa                         | Nama             | varchar(50)             | •                                 |                                               |                |                    |                 |      |         |   |   |
| dbparkir     New     mahasiswa         | Jkl              | char(1)                 | •                                 |                                               |                |                    |                 |      |         |   |   |
| + parkir<br>+ user                     | Alamat           | varchar(200)            | •                                 |                                               |                | li.                |                 |      |         |   |   |
| ⊕ information_schema<br>⊕ mysql        | Telepon          | varchar(12)             | •                                 |                                               | ]              |                    |                 |      |         |   |   |
| performance_schema     phomyadmin      | Email            | varchar(30)             | •                                 |                                               |                |                    |                 |      |         |   |   |
| €-@ test                               | Photo            | mediumblob              | •                                 | Binary - do not edit (<br>Choose file No file | ∂B)<br>≥chosen | (Max: 2,048KiB)    |                 |      |         |   |   |
|                                        | Kendaraan        | varchar(30)             | •                                 |                                               |                |                    |                 |      |         |   |   |
|                                        | No_Polisi        | varchar(20)             |                                   |                                               |                |                    |                 |      |         |   |   |
|                                        | No_Stnk          | varchar(50)             | •                                 |                                               |                |                    |                 |      |         |   |   |
|                                        | No_Sim           | varchar(50)             | •                                 |                                               |                |                    |                 |      |         |   |   |

Gambar 3.10 Memasukkan Data Pengemudi

Data pengemudi yang sudah terdaftar ke *database* dapat dilihat pada gambar 3.11 dibawah ini.

| / k localhost / 127.0.0.1 / db; 🗙                                                                                                    |           |          |                     |            |             |                  |                            |     |                   |          |       |                         |           |                     |          | -      | 1     | 5          | ×   |
|----------------------------------------------------------------------------------------------------|-----------|----------|---------------------|------------|-------------|------------------|----------------------------|-----|-------------------|----------|-------|-------------------------|-----------|---------------------|----------|--------|-------|------------|-----|
| ← → C O localhost/phpmya                                                                                                    | dmin/so   | ql.php   |                     |            |             |                  |                            |     |                   |          |       |                         |           |                     |          | ☆      | e 🙆   | 4          | 1   |
| For quick access, place your bookmarks he                                                                                                    | ere on th | e bookma | arks bar. <u>Im</u> | port bookm | arks now    |                  |                            |     |                   |          |       |                         |           |                     |          |        |       |            |     |
| phpMyAdmin                                                                                                    | - ¢       | Server   | 127.0.0.1           | 🕨 📄 Data   | base; dbpar | kir » 🔝 Table: m | ahasiswa                   |     |                   |          |       |                         |           |                     |          |        |       | <b>☆</b> 7 | ŝ   |
| 🟡 🗐 😣 🗐 🎲 😋                                                                                                    |           | Browse   | M St                | ructure    | 📄 SQL       | Search           | ∃e Insert                  | -   | Export            | 🖬 Import |       | Privileges              | 🥜 Opera   | tions 💿             | Tracking | 26 Tri | ggers |            |     |
| Recent Favorites                                                                                                    | + Opti    | ions     |                     |            |             |                  |                            |     |                   |          |       |                         |           |                     |          |        |       |            |     |
| - Rew                                                                                                    | ←T        | '→       |                     | ~          | Nim         | Rfid             | Nama                       | Jkl | Alamat            | Telepon  | Email | Photo                   | Kendaraan | No_Polisi           | No_Stnk  | No_Si  | m S   | tatus      | i., |
| dbmahasiswa                                                                                                    |           | 🥜 Edit   | 🕌 Copy              | Delete     | 13113001    | 50134141252      | Rayagung<br>Sidik          |     | Teknik<br>Elektro |          |       | 61.5<br>KiB]            |           | D 1234 BB           |          |        | A     |            |     |
| teren and the second second s |           | 🥜 Edit   | 🕌 Copy              | 😑 Delete   | 13113005    | 240148886        | Amrin<br>Sianipar          |     | Teknik<br>Elektro |          |       | [BLOB -<br>27.9<br>KiB] |           | B 3442 Z            |          |        | A     |            |     |
| Handright New                                                                                                    |           | 🥜 Edit   | 🕌 Сору              | Delete     | 13113008    | 146219139252     | Fuja Harry<br>Satrio       |     | Teknik<br>Elektro |          |       | [BLOB -<br>28.1<br>KiB] |           | D 8997 JD           |          |        | A     |            |     |
| Je Je user     information_schema                                                                                                    |           | 🥜 Edit   | 🛃 Copy              | 😑 Delete   | 13113012    | 146120148252     | Hilman<br>Bintang<br>Fuadi |     | Teknik<br>Elektro |          |       | [BLOB -<br>27.4<br>KiB] |           | D 5676 JS           |          |        | A     |            |     |
| mysql     performance_schema                                                                                                    | •         | 🥜 Edit   | 🕌 Copy              | 😂 Delete   | 13113020    | 18142143252      | Deddy<br>Gunawan           |     | Teknik<br>Elektro |          |       | [BLOB -<br>13.7<br>KiB] |           | D 6675 J            |          |        | A     |            |     |
| + phpmyadmin<br>+ test                                                                                                    |           | 🥜 Edit   | 🛃 Copy              | 😄 Delete   | 13113021    | 178107149252     | Canis<br>Andre<br>Nussy    |     | Teknik<br>Elektro |          |       | [BLOB -<br>20.8<br>KiB] |           | D 3424 BS           |          |        | A     |            |     |
|                                                                                                    | •         | 🥜 Edit   | 🕌 Сору              | 😂 Delete   | 13113022    | 14672146252      | Tio<br>Riyanto             |     | Teknik<br>Elektro |          |       | [BLOB -<br>10.4<br>KiB] |           | D 2989 KQ           |          |        | A     |            |     |
|                                                                                                    |           | 🥜 Edit   | 🛃 i Copy            | 😑 Delete   | 13113026    | 17856147252      | Arya<br>Rimantika          |     | Teknik<br>Elektro |          |       | (BLOB -<br>15.8<br>KiB] |           | B 2676<br>KAB       |          |        | A     |            |     |
|                                                                                                    |           | 🥜 Edit   | 🕌 Сору              | 😄 Delete   | 13113035    | 2266239          | Riyan<br>Hidayat S         |     | Teknik<br>Elektro |          |       | [BLOB -<br>24.5<br>KiB] |           | D 6988 JS           |          |        | A     |            |     |
|                                                                                                    |           | 🥜 Edit   | 🛃 🕯 Copy            | 😑 Delete   | 3113024     | 210222147252     | Aditya<br>Naufal           |     | Teknik<br>Elektro |          |       | [BLOB -<br>30.8<br>KiB] |           | D 9688 NS<br>Activa |          |        | A     |            |     |

Gambar 3.11 Pengemudi yang sudah terdaftar

# 3.5.2 Perancangan Data Mahasiswa

Perancangan data mahasiswa untuk menambah, mengubah dan menghapus data dibuat menggunakan Visual Basic seperti di perlihatkan pada gambar 3.12 dibawah ini.

| 🖁 Mahasiswa |      |              |          |            | > |
|-------------|------|--------------|----------|------------|---|
|             |      |              |          |            |   |
| Nim         |      |              |          |            |   |
| Rfid        |      |              |          |            |   |
| Nama        |      |              |          |            |   |
| Jurusan     |      |              |          |            |   |
| No_Polisi   |      |              |          |            |   |
|             |      |              | Photo    |            |   |
|             |      |              |          |            |   |
| Button      |      |              | C . D .  |            |   |
| Tambah      | Ubah | Hapus Keluar | Can Data |            |   |
|             |      |              |          |            |   |
| Nim         | Pfid | Nama         | luniean  | No. Polisi |   |

Gambar 3.12 Tampilan Data Mahasiswa

Pada gambar 3.12 diatas, terdapat beberapa tombol yang mempunyai fungsi masing-masing. Berikut fungsi dan cara menggunakannya.

1. *Input* data mahasiswa

Pada tampilan data mahasiswa terdapat tombol tambah yang berfungsi untuk meng-*input* data mahasiswa yang ingin mendaftar. Setelah tombol tambah di klik, maka akan muncul tampilan seperti gambar dibawah ini.

| Nim       |  |               |  |
|-----------|--|---------------|--|
| Rfid      |  |               |  |
| Nama      |  |               |  |
| Jurusan   |  |               |  |
| No_Polisi |  |               |  |
|           |  | <br>Photo     |  |
| Button    |  |               |  |
|           |  | <br>Cari Data |  |

Gambar 3.13 Tampilan tambah data mahasiswa

Untuk menambahkan data mahasiswa, maka diperlukan nim, nomor RFID, nama, jurusan, nomor polisi dan foto agar mahasiwa dapat terdaftar. Setelah semua ditambahkan, klik simpan untuk meng-*input* data dan klik batal untuk membatalkan data yang telah diisi.

| Nim .     | 13113035        |       |  |
|-----------|-----------------|-------|--|
| Rfid      | 2266239         |       |  |
| Nama      | Riyan Hidayat S |       |  |
| Jurusan   | Teknik Elektro  |       |  |
| No_Polisi | D 6988 JS       |       |  |
|           |                 | Photo |  |
|           |                 | 11000 |  |

Gambar 3.14 Mahasiswa yang telah terdaftar

2. Edit data mahasiswa

Pada tampilan data mahasiswa terdapat tombol ubah yang berfungsi untuk meng-*edit* data mahasiswa yang telah terdaftar. Setelah tombol ubah di klik, maka akan muncul tampilan seperti gambar dibawah ini.

| Nim       | 13113035        |       |  |
|-----------|-----------------|-------|--|
| Rfid      | 2266239         |       |  |
| Nama      | Riyan Hidayat S |       |  |
| Jurusan   | Teknik Elektro  |       |  |
| No_Polisi | D 6988 JS       |       |  |
|           |                 | Photo |  |
|           |                 |       |  |

Gambar 3.15 Mengubah data mahasiswa

Untuk meng-*edit* data mahasiswa yang sudah terdaftar, maka data yang sudah terisi sebelumnya di *edit* menjadi menjadi identitas mahasiswa yang baru. Setelah data awal sudah di *edit*, selanjutnya klik simpan agar data yang baru dapat tersimpan.

| Mahasiswa |                |                                 |           |  |
|-----------|----------------|---------------------------------|-----------|--|
|           |                |                                 |           |  |
| Nim       | 13113035       |                                 |           |  |
| Rfid      | 50134141252    | 100                             |           |  |
| Nama      | Rayagung Sidik |                                 |           |  |
| Jurusan   | Teknik elektro |                                 |           |  |
| No Polisi | D 1234 BB      |                                 | 2         |  |
| Button    |                |                                 |           |  |
|           |                | svcDarbir V                     |           |  |
| lambah    | Simpan Hap     |                                 |           |  |
|           |                |                                 |           |  |
| Nim       | Rfid           | Data sudah di ubah              | No_Polisi |  |
| 13113001  | 50134141252    | -                               | D 1234 BB |  |
| 13113005  | 240148886      |                                 | B 3442 Z  |  |
| 13113008  | 146219139252   | ОК                              | D 8997 JD |  |
| 13113012  | 146120148252   | Hilman Bintang E Jaknik Elektro | D 5676 IS |  |

Gambar 3.16 Data mahasiswa berhasil diubah

# 3. Delete data mahasiwa

Pada tampilan data mahasiswa terdapat tombol hapus yang berfungsi untuk menghapus data mahasiswa yang telah terdaftar. Setelah tombol hapus di klik, maka akan muncul tampilan seperti gambar dibawah ini.

| Nim                                  | 13113035                                                             | and the second second se |                                                                      |
|--------------------------------------|----------------------------------------------------------------------|----------------------------------------------------------------------------------------------------|----------------------------------------------------------------------|
| Rfid                                 | 50134141252                                                          |                                                                                                    |                                                                      |
| Nama                                 | Rayagung Sidik                                                       | 121                                                                                                    | P                                                                    |
| Jurusan                              | Teknik elektro                                                       |                                                                                                    |                                                                      |
| No Polisi                            | D 1234 BB                                                            |                                                                                                    | 120                                                                  |
| Button<br>Tambah                     | Ubah Hi                                                              | Cari Data                                                                                                    |                                                                      |
|                                      |                                                                      | ^                                                                                                    |                                                                      |
|                                      |                                                                      |                                                                                                    |                                                                      |
| Nim                                  | Rfid                                                                 | Yakin data akan di hapus?                                                                                                    | No_Polisi                                                            |
| Nim 1311300                          | Rfid                                                                 | Yakin data akan di hapus?                                                                                                    | No_Polisi<br>D 1234 BB                                               |
| Nim<br>1311300<br>1311300            | Rfid<br>50134141252<br>240148886                                     | Yakin data akan di hapus?                                                                                                    | No_Polisi           D 1234 BB           B 3442 Z                     |
| Nim<br>1311300<br>1311300<br>1311300 | Rfid           50134141252           240148886           14621913925 | Yakin data akan di hapus?<br>Yes No                                                                                                    | No_Polisi           D 1234 BB           B 3442 Z           D 8997 JD |

Gambar 3.17 Menghapus data mahasiswa

Setelah tombol hapus di klik, maka akan muncul pertanyaan "Yakin data akan di hapus ?". Klik *Yes* untuk menghapus data, apabila data tidak ingin di hapus makan klik tombil *No*.

#### 3.5.3 Konfigurasi Router

*Router* berfungsi untuk menghubungkan beberapa jaringan dan mengirimkan data melalui jaringan internet. Sebelum digunakan, router terlebih dahulu di konfigurasi agar data dapat dikirimkan. Untuk melakukan konfigurasi router, terlebih dahulu masuk ke *web browser* dan ketikkan alamat *IP Default* router tersebut seperti yang diperlihatkan pada gambar di bawah ini.

| TL-WR840N | x +                                                     |              |
|-----------|---------------------------------------------------------|--------------|
| ← → ♂ ŵ   | ⑦ ⅔ 192.168.0.1                                         | ···· 🖾 🖧 🔤 🗐 |
|           | TP-Link Wireless N Router WR840N<br>Model No. TL-WR840N |              |
|           |                                                         |              |
|           |                                                         |              |
|           | Susemane                                                |              |
|           | Password                                                |              |
|           | Log In                                                  |              |
|           |                                                         |              |
|           |                                                         |              |
|           |                                                         |              |
|           |                                                         |              |

Gambar 3.18 Tampilan pada web browser

Pada gambar 3.18 diatas, dapat dilihat bahwa *IP Default router* yang digunakan adalah 192.168.0.1. Kemudian masukkan *username* dan *password* yang terdapat pada *router*, biasanya terletak pada bagian

belakang router. Setelah *username* dan *password* yang dimasukkan benar, maka akan muncul tampilan untuk mengkonfigurasi *router*.

| TL-WR840N         | ×   |                                                        |             |            |           |              |                                                           |                                     |               |
|-------------------|-----|--------------------------------------------------------|-------------|------------|-----------|--------------|-----------------------------------------------------------|-------------------------------------|---------------|
| € → ሮ û           |     | 0 🔏 192.168.0.1                                        |             |            |           | 🛛            | <b>☆</b>                                                  | lii\ 🗉 🧧                            |               |
|                   |     | TP-Link Wireless N Router WR840<br>Model No. TL-WR840N |             |            |           |              |                                                           |                                     |               |
| Status            | Ì   | WAN Settings                                           |             |            |           | w            | AN Help                                                   |                                     |               |
| Network           |     |                                                        |             |            |           | WA           | N Connection Type:                                        |                                     |               |
| - WAN             |     | Connection Type:                                       | Out in 10   | Detect     | 1         | If yo<br>Dyn | ur ISP is running a DHC<br>amic IP option.                | ? server, select                    | the           |
| - LAN<br>- IPTV   |     | connector type.                                        | Static IP   | Detect     |           | If yo<br>Sub | our ISP provides a static on<br>Inet Mask, Gateway and D  | r fixed IP Addre                    | ess,<br>elect |
| - MAC Clone       |     | IP Address:                                            | 192.168.0.1 |            |           | the          | Static IP option.                                         |                                     |               |
| Wireless          |     | Subnet Mask                                            | 255.0.0.0   |            | 1         | If yo<br>PPI | ur ISP provides a PPPoE<br>PoE/Russia PPPoE option.       | connection, se                      | alect         |
| Guest Network     |     | Primary DNS Seniar                                     | 0.0.0.0     |            |           | If yo        | ur ISP provides BigPond C                                 | able (or Heart E                    | Beat          |
| DHCP              |     | Secondary DNS Server                                   | 0.0.0.0     | (optional) |           | opti         | nai) connection, piease se<br>on.                         | lect BigPond Ci                     | able          |
| Security          |     |                                                        | 0.0.0.0     | (opuonal)  |           | lf y         | our ISP provides L2TP (                                   | connection, ple                     | ase           |
| Parental Controls |     |                                                        |             |            | Advance - | lf y         | our ISP provides PPTP                                     | connection, ple                     | ease          |
| Access Control    | - I |                                                        |             |            |           | sel          | ct PPTP/Russia PPTP opti                                  | on.                                 |               |
| Advanced Routing  |     |                                                        | Save        |            |           | If yo        | u don't know how to choo                                  | se the appropri                     | riate         |
| Bandwidth Control |     |                                                        | -           |            |           | the          | Router to automatically s                                 | earch your Inte                     | rnet          |
| IP & MAC Binding  |     |                                                        |             |            |           | con          | nection type will be report                               | led when an ar                      | ctive         |
| Dynamic DNS       |     |                                                        |             |            |           | Rou          | met service is successfu<br>iter. This report is for your | Ity detected by<br>r reference only | the<br>¢. To  |
| IPv6              |     |                                                        |             |            |           | mai          | te sure the connection type<br>ase refer to the ISP. The  | your ISP provide various types      | des,<br>s of  |
| System Tools      |     |                                                        |             |            |           | Inte         | met connections that the                                  | Router can de                       | etect         |
| Logout            |     |                                                        |             |            |           | and and      | do renotio.                                               |                                     |               |

Gambar 3.19 Tampilan Network

Setelah tampilan konfigurasi *router* muncul, kemudian pilih *Network* untuk mengatur tipe jaringan yang diinginkan, *IP Address* dan *subnet mask* seperti yang diperlihatkan pada gambar 3.19 diatas. Setelah *Network* telah diatur, kemudian pilih *wireless* untuk mengatur *wireless* lalu pilih *basic setting* seperti yang diperlihatkan pada gambar di bawah ini.

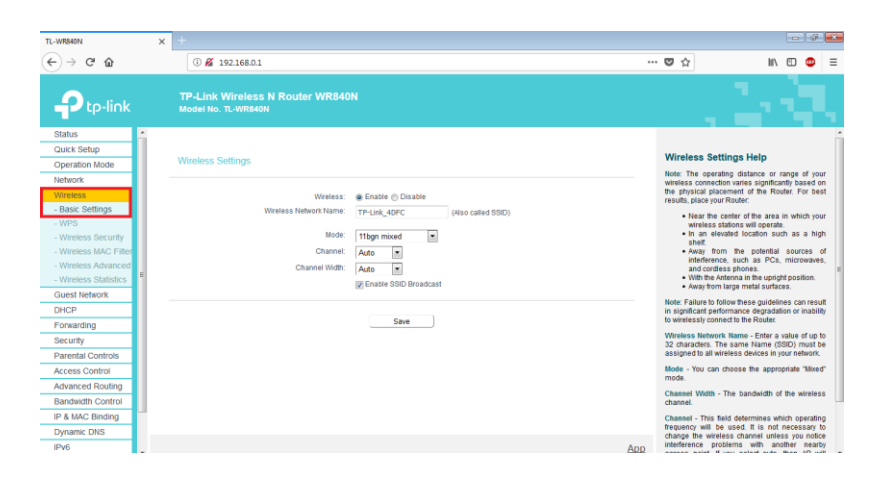

Gambar 3.20 Tampilan wireless basic setting

Pada gambar 3.20 diatas, dapat dilihat bahwa *basic setting* berfungsi untuk mengatur nama jaringan (SSID) *router* yang digunakan, kemudian mengatur *mode* dan *channel*. Setelah diatur, kemudian klik *save* untuk menyimpan. Langkah selanjutnya untuk konfigurasi *router* yaitu melakukan pengaturan pada DHCP agar perangkat yang dihubungkan ke *router* mendapat *IP Addrress* secara otomatis.

| TL-WR840N             | x +                                                                |                                                                                                    |
|-----------------------|--------------------------------------------------------------------|----------------------------------------------------------------------------------------------------|
| (←) → 健 🏠             | 0 🔏 192.168.0.1                                                    | … ♥☆ Ⅲ\ 🗊 😊 Ξ                                                                                               |
|                       | TP-Link Wireless N Router WR840N<br>Model No. TL-WR840N            |                                                                                                    |
| Status                |                                                                    | -                                                                                                    |
| Quick Setup           |                                                                    | DUCB Settings Help                                                                                          |
| Operation Mode        | DHCP Settings                                                      | DHCF Settings help                                                                                          |
| Network               |                                                                    | The device is set up by default as a DHCP<br>(Dynamic Host Configuration Protocol) server,                  |
| Wireless              |                                                                    | which provides the TCP/IP configuration for all the<br>PCs that are connected to the device in the LAN      |
| Guest Network         | DHCP Server: O Disable  Enable                                     | DUCD Server Enable or Disable the                                                                           |
| DHCP                  | Start IP Address: 192.168.0.100                                    | server. If you disable the Server, you must                                                                 |
| - DHCP Settings       | End IP Address: 192.168.0.199                                      | have another DHCP server within your<br>network or else you must configure the IP                           |
| - DHCP Clients List   | Lease Time: 120 minutes (1~2880 minutes, the default value is 120) | address of the computer manually.                                                                           |
| - Address Reservation | Default Gateway: 192.168.0.1 (optional)                            | first address in the IP Address pool.                                                                       |
| Forwarding            | Default Domain: (optional)                                         | 192.168.0.100 is the default start IP<br>address.                                                           |
| Security              | DNS Server: 0.0.0.0 (optional)                                     | <ul> <li>End IP Address - This field specifies the<br/>last address in the IP Address nool</li> </ul>       |
| Parental Controls     | Secondary DNS Server: 0.0.0.0 (ontional)                           | 192.168.0.199 is the default end IP                                                                         |
| Access Control        |                                                                    | Lease Time - The Address Lease Time is                                                                      |
| Advanced Routing      |                                                                    | the length of time a network user will be<br>allowed to keep connecting to the device                       |
| Bandwidth Control     | Save                                                               | with the current DHCP Address. Enter the                                                                    |
| IP & MAC Binding      |                                                                    | address will be "leased". The time range                                                                    |
| Dynamic DNS           |                                                                    | is 1~2880 minutes. The default value is<br>120 minutes.                                                     |
| IPv6                  |                                                                    | <ul> <li>Default Gateway - (Optional) Suggest to<br/>input the IP Address of the LAN port of the</li> </ul> |
| System Tools          |                                                                    | device, default value is 192.168.0.1.                                                                       |
| Logout                |                                                                    | <ul> <li>Derauit Domain - (Optional) input the<br/>domain name of your network.</li> </ul>                  |
|                       |                                                                    | DNS Server - (Optional) Input the DNS IP                                                                    |

Gambar 3.21 Tampilan DHCP

Pada gambar 3.21 diatas, dapat dilihat bahwa alamat *IP Address* yang diatur berada pada 192.168.0.100 sampai 192.168.0.199, kemudian klik *save* untuk menyimpan. Setelah DHCP diatur, kemudian *reboot router* pada *system tools* seperti gambar dibawah ini.

| TL-WR840N              | <b>x</b> +                                                                              |       |                                                                                                    |
|------------------------|-----------------------------------------------------------------------------------------|-------|----------------------------------------------------------------------------------------------------|
| € → C @                | © <b>‰</b> 192.168.0.1                                                                  | 🛛     | ☆ 🛝 🗊 🔮 🗉                                                                                                    |
|                        | TP-Link Wireless N Router WR840N<br>Model No. TL-WR840N                                 |       |                                                                                                    |
| Guest Network          |                                                                                         |       |                                                                                                    |
| DHCP                   |                                                                                         | Ra    | voot Heln                                                                                                    |
| Forwarding             | System Reboot                                                                           | Click | the Deheat button to reheat the device                                                                                         |
| Security               |                                                                                         | Gitti | Reboot building reboot the device.                                                                                             |
| Parental Controls      | Click Reboot to restart the device without applying any changes to your current setting | Igs.  |                                                                                                    |
| Access Control         | Rehont                                                                                  | The   | e are unee oppons.                                                                                                    |
| Advanced Routing       |                                                                                         |       | <ul> <li>Disable: Disable the auto reboot function.</li> <li>Timeout: Specify a time period(1-72 hours),</li> </ul>            |
| Bandwidth Control      |                                                                                         |       | then the router will reboot automatically after<br>every this interval.                                                        |
| IP & MAC Binding       | Enable Auto Reboot: Disable 💌                                                           |       | Schedule:     1 Day: Choose Everyday or choose                                                                                 |
| Dynamic DNS            |                                                                                         |       | Select Days and select the certain day                                                                                         |
| System Tools           | Save                                                                                    |       | <ol> <li>(days) to redoot the router.</li> <li>Time: Specify the time in HHMM format<br/>for auto reboot.</li> </ol>           |
| - Time Settings        |                                                                                         | Som   | e settings of the device will take effect only after                                                                           |
| - Diagnostic           |                                                                                         | rebo  | oting, which include:                                                                                                    |
| - Firmware Upgrade     |                                                                                         |       | Change the LAN IP Address (system will report automatically)                                                                   |
| - Factory Defaults     |                                                                                         |       | Upgrade the firmware of the device (system                                                                                     |
| - Backup & Restore     |                                                                                         |       | <ul> <li>Restore the device's settings to the factory</li> </ul>                                                               |
| - Reboot<br>- Password |                                                                                         |       | defaults (system will reboot automatically).<br>• Update the configuration with the file (system<br>will rehore automatically) |
| - System Log           |                                                                                         |       | wiii reuoot automaticaily).                                                                                                    |
| - Statistics           |                                                                                         |       |                                                                                                    |
| Logout                 |                                                                                         | Aug.  |                                                                                                    |

Gambar 3.22 Tampilan *system tools* 

Setelah di *reboot*, maka *router* akan melakukan proses *restart* agar *router* dapat digunakan sesuai dengan konfigurasi yang telah di atur sebelumnya.

### 3.5.4 Perancangan Software Interface

Pada perancangan *software interface* parkir ini berfungsi untuk menampilkan data pengendara yang telah terdaftar pada *database* menggunakan *Visual Basic*. Berikut merupakan perancangan *software interface* yang dibuat. A. Perancangan form login

*Form login* digunakan agar petugas parkir dapat masuk ke aplikasi parkir yang akan dibuat. Perancangan *form login* yang dibuat dapat dilihat pada gambar dibawah ini.

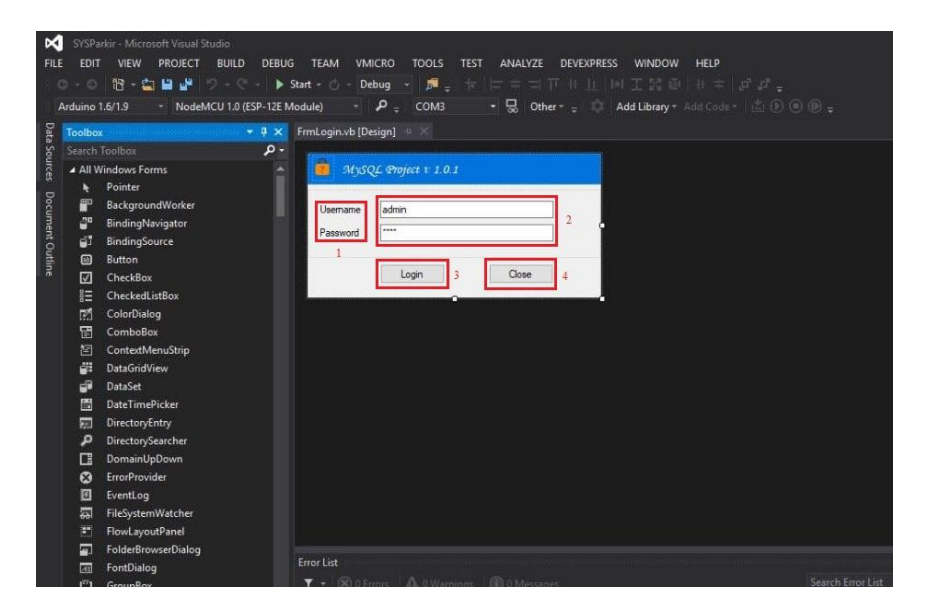

Gambar 3.23 Perancangan form login

Fungsi-fungsi kolom pada gambar 3.23 diatas yaitu sebagai berikut.

- 1. Kolom 1 merupakan 2 buah *label* untuk *username* dan *password*.
- Kolom 2 merupakan 2 buah *textbox* untuk mengisi *username* dan *password* yang telah di rancang..
- 3. Kolom 3 merupakan *button* yang berfungsi untuk *login* setelah *username* dan *password* yang di isi benar.
- 4. Kolom 4 merupakan *button* yang berfungsi untuk *close* apabila tidak ingin menutup *form login*.

Setelah *form login* dirancang, kemudian di *run* maka akan terlihat seperti pada gambar 3.24 dibawah ini.

| 2 Mys               | QL Project V 1.0.1 |   |
|---------------------|--------------------|---|
| Usemame<br>Password | admin              |   |
|                     | Login              | 0 |
|                     |                    |   |

Gambar 3.24 Tampilan form login

B. Perancangan form menu utama

Perancangan *form* menu utama berisi file yang memuat informasi parkir, mahasiswa, *user*, *reset dan exit*. Perancangan *form* menu utama dapat dilihat pada gambar di bawah ini.

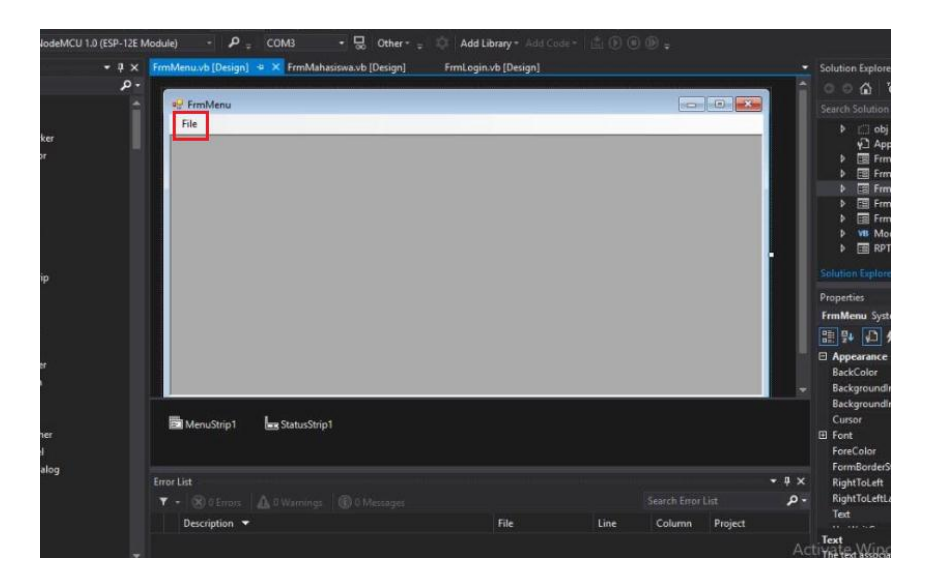

Gambar 3.25 Perancangan form menu utama

Setelah *form* menu utama dirancang, kemudian di *run* maka akan terlihat seperti gambar dibawah ini.

| File      |   |  |  |
|-----------|---|--|--|
| Parkir    |   |  |  |
| Mahasiswa |   |  |  |
| User      |   |  |  |
| Reset     |   |  |  |
| Exit      |   |  |  |
|           | _ |  |  |
|           |   |  |  |
|           |   |  |  |
|           |   |  |  |
|           |   |  |  |
|           |   |  |  |
|           |   |  |  |
|           |   |  |  |
|           |   |  |  |

Gambar 3.26 Tampilan form menu utama

Fungsi-fungsi file pada gambar diatas yaitu sebagai berikut.

- 1. *Form* Parkir berfungsi untuk membuka tampilan aplikasi parkir masuk atau parkir keluar.
- 2. *Form* Mahasiswa berfungsi untuk memasukkan data mahasiswa yang akan didaftarkan.
- 3. Form User berfungsi sebagai pengguna aplikasi parkir.
- 4. Form Reset berfungsi untuk mengatur ulang data mahasiswa.
- 5. Form Exit berfungsi untuk menutup aplikasi parkir.

C. Perancangan form file parkir

Perancangan *form file* parkir ini berisi data mahasiswa yang masuk dan keluar dari area parkir. Berikut ini merupakan gambar perancangan *form file* parkir yang dibuat.

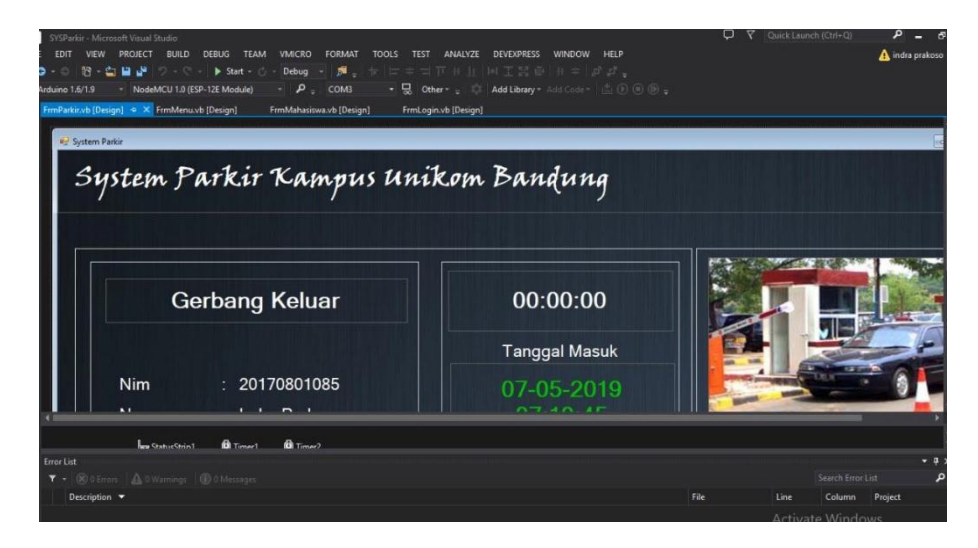

Gambar 3.27 Perancangan form file parkir

Setelah form file parkir dirancang, kemudian di run maka akan

terlihat seperti gambar di bawah ini.

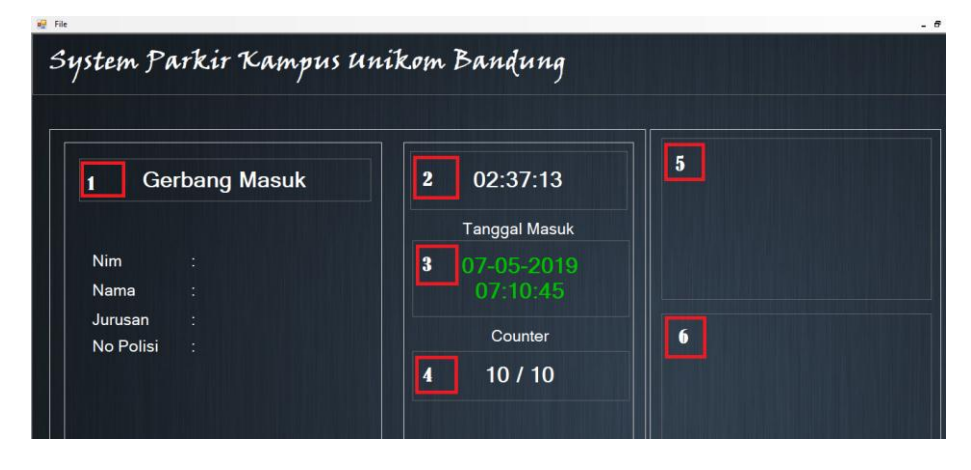

Gambar 3.28 Tampilan form file parkir

Fungsi-fungsi kolom pada gambar diatas yaitu sebagai berikut.

- Kolom 1 berfungsi untuk menampilkan data mahasiswa berupa nim, nama, jurusan dan nomor polisi.
- 2. Kolom 2 berfungsi untuk menampilakn waktu.
- 3. Kolom 3 berfungsi untuk menampilkan tanggal.
- Kolom 4 berfungsi untuk menampilkan jumlah kendaraan yang parkir.
- 5. Kolom 5 berfungsi untuk menampilkan foto mahasiswa.
- Kolom 6 berfungsi untuk menampilkan foto mahasiswa saat masuk area parkir.
- D. Perancangan form file mahasiswa

Pada perancangan *form file* mahasiswa ini berfungsi untuk memasukkan data baru ke *database*. Perancangan *form file* mahasiswa dapat dilihat pada gambar di bawah ini.

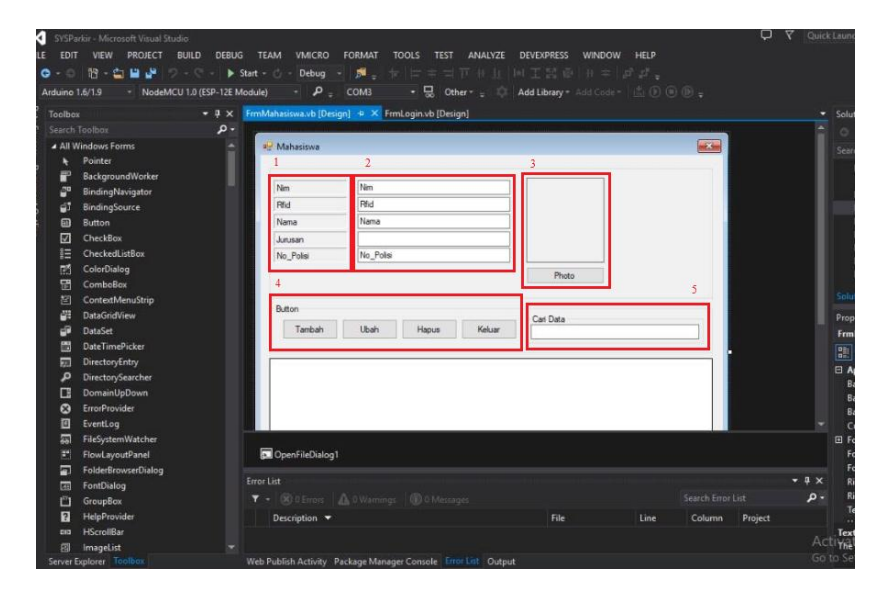

Gambar 3.29 Perancangan form file mahasiswa

Fungsi kolom pada gambar 3.29 diatas yaitu sebagai berikut.

- Kolom 1 yaitu sebagai *label* berupa nim, rfid, nama, jurusan dan nomor polisi.
- 2. Kolom 2 yaitu sebagai *text* yang berfungsi untuk pengisian data berupa nim, rfid, nama, jurusan dan nomor polisi.
- 3. Kolom 3 berfungsi untuk memasukkan foto mahasiswa.
- Kolom 4 yaitu sebagai *button* yang berfungsi untuk *input*, *edit* dan *delete* data mahasiswa.
- Kolom 5 berfungsi untuk mencari data mahasiswa yang telah terdaftar.

Setelah *form file* mahasiswa selesai dirancang, kemudian di *run* maka akan terlihat seperti pada gambar dibawah ini.

| 🖳 Mahasiswa                                 |        |              |                   | × |
|---------------------------------------------|--------|--------------|-------------------|---|
| Nim<br>Rfid<br>Nama<br>Jurusan<br>No_Polisi |        |              | Photo             |   |
| Button<br>Tambah                            | Ubah H | lapus Keluar | Cari Data         |   |
| Nim                                         | Rfid   | Nama         | Jurusan No_Polisi |   |

Gambar 3.30 Tampilan form file mahasiswa

#### E. Perancangan form file user

Pada perancangan *form file user* ini berfungsi sebagai pengguna aplikasi parkir. Perancangan *form file user* dapat dilihat pada gambar di bawah ini.

| 🥪 Master User | running forsignt | Priminienu.vb [Design] | Frimmanasiswa.vo [Design] |   | ignj |  |
|---------------|------------------|------------------------|---------------------------|---|------|--|
| 1             | 2                |                        |                           |   |      |  |
| Passeword     | Passsword        |                        |                           |   |      |  |
| Button        |                  | 3                      |                           |   |      |  |
| Tambah        | Ubah Hanus       | Cari Data<br>Keluar    |                           |   |      |  |
|               |                  |                        |                           | · |      |  |
|               |                  |                        |                           |   |      |  |
|               |                  |                        |                           |   |      |  |
|               |                  |                        |                           |   |      |  |
|               |                  |                        |                           |   |      |  |
|               |                  |                        |                           |   |      |  |
|               |                  |                        |                           |   |      |  |

Gambar 3.31 Perancangan form file user

Fungsi-fungsi kolom pada gambar 3.31 diatas yaitu sebagai berikut.

- 1. Kolom 1 sebagai *label* berupa username, password dan level.
- 2. Kolom 2 sebagai *text* berfungsi untuk pengisian data berupa *username, password* dan *level*.
- 3. Kolom 3 sebagai *button* berfungsi untuk *input, edit* dan *delete* pengguna aplikasi parkir.
- 4. Kolom 4 berfungsi untuk mencari data pengguna aplikasi parkir.

Setelah *form file user* selesai dirancang, kemudia *run* maka akan terlihat seperti gambar dibawah ini.

| 030  | mame              |                                |                                  |                                       |  |
|------|-------------------|--------------------------------|----------------------------------|---------------------------------------|--|
| Pass | ssword            |                                |                                  |                                       |  |
| Leve | el                |                                | $\sim$                           |                                       |  |
| _    |                   | Unan Dan                       | IS Neillar                       |                                       |  |
|      |                   | Oban napi                      | us Neiuar                        |                                       |  |
|      | Id                | Usemame                        | Password                         | Level                                 |  |
|      | Id 1              | Usemame<br>admin               | Password<br>1234                 | Level<br>Admin                        |  |
| •    | ld<br>1<br>2      | Usemame<br>admin<br>eko        | Password<br>1234<br>1234         | Level<br>Admin<br>Gate Out            |  |
| •    | ld<br>1<br>2<br>3 | Usemame<br>admin<br>eko<br>eki | Password<br>1234<br>1234<br>1234 | Level<br>Admin<br>Gate Out<br>Gate In |  |

Gambar 3.32 Tampilan form file user